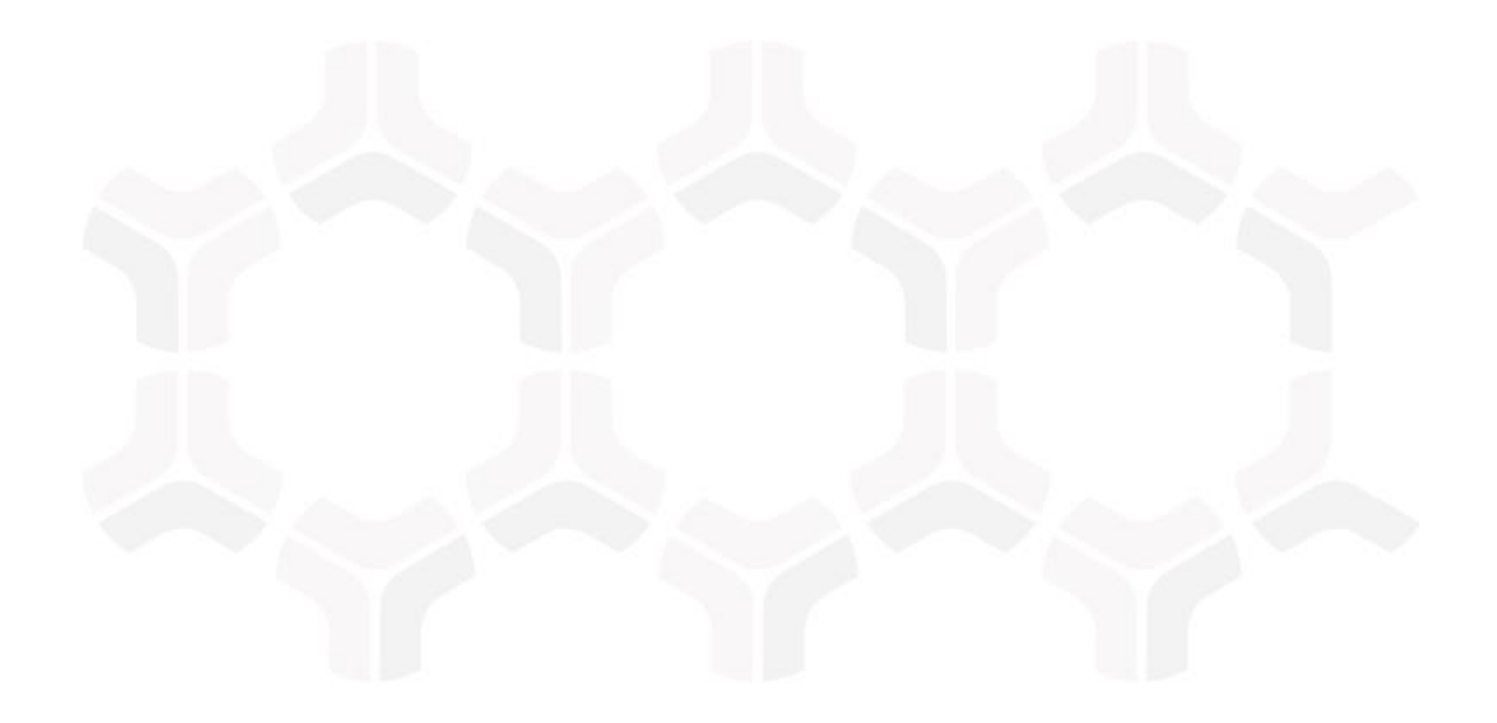

# **SOAR-TVM Module**

ServiceNow Integration Guide Using Outbound API

Document Version: 2018.03.02 | March 2018

Rsam © 2018. All rights reserved
Privacy Policy | Terms of Service

### Contents

| Solution Overview                                                                                   | 3                               |
|----------------------------------------------------------------------------------------------------|---------------------------------|
| High-Level Configurations                                                                           | 4                               |
| Set up an Rsam Connector<br>Basic Authentication<br>Token Authentication                            | . 5<br>. 6                      |
| Set up Risk Analytics Handlers.                                                                     | 9<br>.9                         |
| Configuring the HTTP PUST Verb<br>Configuring the HTTP PUT Verb<br>Configuring the HTTP DELETE Verb | . 11<br>. 11<br>. 12            |
| Appendix: Documentation<br>Rsam<br>ServiceNow                                                       | <mark>14</mark><br>. 14<br>. 14 |
|                                                                                                    |                                 |

### **Solution Overview**

Rsam's universal "outbound connector" has the ability to connect and interact with ServiceNow. This "outbound connector" helps formulate a holistic connection with ServiceNow.

In the latest version of Rsam, it is possible to execute most API commands in ServiceNow. The API commands will allow you to perform tasks such as creating, modifying, deleting of tickets and other records, as well as getting in data from updated records.

## **High-Level Configurations**

To configure the RSAM outbound API to successfully integrate with the inbound REST API of ServiceNow, you must set up the following:

1. Rsam Connector

This is used to configure the connection details for the Outbound API connectivity.

2. Rsam Risk Analytics Handlers

This is used to configure the Outbound API calls to create, update, read, and delete incidents or any other application exposed by ServiceNow API.

### Set up an Rsam Connector

This section describes the procedural steps to create a new connector. The Rsam connector that you will create to integrate with ServiceNow supports the following modes of authentication.

- Basic
- Token

You may connect to the inbound ServiceNow API through Basic or Token authentication.

### **Basic Authentication**

This section describes the procedural steps to create a connector that will connect ServiceNow through Basic authentication.

#### **Procedure**:

- 1. Navigate to Manage > Administration.
- From within the left pane, navigate to **Options** > **Connectors**. The **Connectors** page appears, in which any previously added connectors are shown.
- 3. Click **Add** at the top-right corner. The **Add Connector** dialog appears.
- 4. Complete the attributes listed in the table below:

| Attribute              | Description                                                                                                    |
|------------------------|----------------------------------------------------------------------------------------------------|
| Name                   | Enter a connector name to integrate with ServiceNow.                                                                                                    |
| Base URL               | Enter the ServiceNow URL.                                                                                                    |
| Connector Type         | Select Rest in the drop-down list.                                                                                                    |
| Connector<br>Format    | Select JSON in the drop-down list.                                                                                                    |
| Authentication<br>Type | Select Basic in the drop-down list.                                                                                                    |
| Login (User ID)        | Enter a username. This user must own the rest_service role in ServiceNow to make API calls. The <instance-name> is the name of the ServiceNow instance that will be accessed.</instance-name> |
| Password               | Enter the password of the user to authenticate the connection                                                                                                    |

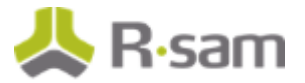

| Attribute                                                            | escription                                                                                                    |  |  |
|----------------------------------------------------------------------|----------------------------------------------------------------------------------------------------|--|--|
| Confirm<br>Password                                                  | -enter the same password for confirmation purpose.                                                                                                    |  |  |
| Custom Token<br>Headers<br>(name:value,<br>separated by<br>new line) | Optional. Passes additional request headers such as cookies and encryption standard for additional security. Specify each request header on a new line in the name:value format. |  |  |
|                                                                      | Example:                                                                                                    |  |  |
|                                                                      | Cookie: Skin=new                                                                                                    |  |  |
|                                                                      | Content-Length: 348                                                                                                    |  |  |

| Add Connector                    |                           |                   |      |            |        |
|----------------------------------|---------------------------|-------------------|------|------------|--------|
| Name:                            |                           |                   |      |            |        |
| ServiceNow Connection            |                           |                   |      |            |        |
| Description:                     |                           |                   |      |            |        |
|                                  |                           |                   |      |            |        |
|                                  |                           |                   |      |            |        |
|                                  |                           |                   |      |            |        |
| Base URL:                        |                           |                   |      |            |        |
| https://demo005.service-now.com/ | api/now                   |                   |      |            |        |
| Connector Type:                  |                           | Connector Format: |      |            |        |
| Rest                             | ٠                         | JSON              | \$   |            |        |
| Authentication Type:             |                           |                   |      |            |        |
| Basic                            | \$                        |                   |      |            |        |
| Login (User ID):                 |                           |                   |      |            |        |
| admin                            |                           |                   |      |            |        |
| Password:                        |                           |                   |      |            |        |
| •••••                            |                           |                   |      |            |        |
| Confirm Password:                |                           |                   |      |            |        |
| •••••                            |                           |                   |      |            |        |
|                                  |                           |                   |      |            |        |
| Custom Token Headers (name:value | e, separated by new line) |                   |      |            |        |
|                                  |                           |                   |      |            | _      |
|                                  |                           |                   | Save | Save & New | Cancel |

5. Click **Save**. The connector is added.

### **Token Authentication**

This section describes the procedural steps to create a connector that will connect ServiceNow through Token authentication.

#### **Procedure:**

Keep the access token handy. On the ServiceNow side, navigate to **Option** > **System OAuth System Registry**, create a client secret key and client ID, and then specify the access

ServiceNow Integration Guide Using Outbound API SOAR-TVM Module

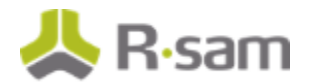

token lifespan. Then, generate the token by submitting a request to the ServiceNow instance URL.

- 2. Navigate to **Manage** > **Administration**.
- 3. From within the left pane, navigate to **Options** > **Connectors**. The **Connectors** page appears in which any previously added connectors are shown.
- 4. Click **Add** at the top-right corner. The **Add Connector** dialog appears.
- 5. Complete the attributes listed in the table below:

| Attribute               | Description                                                                                                    |  |  |
|-------------------------|----------------------------------------------------------------------------------------------------|--|--|
| Name                    | Enter a connector name to integrate with ServiceNow.                                                                                                    |  |  |
| Base URL                | Enter the ServiceNow URL.                                                                                                    |  |  |
| Connector Type          | Select Rest in the drop-down list.                                                                                                    |  |  |
| Connector<br>Format     | Select JSON in the drop-down list.                                                                                                    |  |  |
| Authentication<br>Type  | elect Token in the drop-down list.                                                                                                    |  |  |
| Token Name              | nter Authorization.                                                                                                    |  |  |
| Token Value             | nter Bearer followed by the token.                                                                                                    |  |  |
| Custom Token<br>Headers | Optional. Passes additional request headers such as cookies and<br>encryption standard for additional security. Specify each request header<br>on a new line in the name:value format. |  |  |
|                         | Example:                                                                                                    |  |  |
|                         | Cookie: Skin=new                                                                                                    |  |  |
|                         | Content-Length: 348                                                                                                    |  |  |

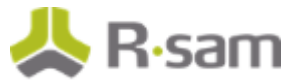

| Add Connector                   |                      |                                                    |       |  |  |
|---------------------------------|----------------------|----------------------------------------------------|-------|--|--|
| Name:                           |                      |                                                    |       |  |  |
| ServiceNow Connection           |                      |                                                    |       |  |  |
| Description:                    |                      |                                                    |       |  |  |
|                                 |                      |                                                    |       |  |  |
|                                 |                      |                                                    |       |  |  |
|                                 |                      |                                                    |       |  |  |
| Base URL:                       |                      |                                                    |       |  |  |
| https://demo005.service-now.com | /api/now             |                                                    |       |  |  |
| Connector Type:                 |                      | Connector Format:                                  |       |  |  |
| Rest                            | ¢                    | ĴSON \$                                            | *     |  |  |
| Authentication Type:            |                      |                                                    | _     |  |  |
| Token                           | •                    |                                                    |       |  |  |
| Tokon Namor                     |                      |                                                    |       |  |  |
| Authorization                   |                      |                                                    |       |  |  |
| Talaa Valua                     |                      | Custom Talian Mandam (manualus, assessed by any    |       |  |  |
| Bearer jJ8loug4i9b_AxAy6RAMFIIX | w6bbcMoo9lMxkFIplltw | Custom Token Headers (name:value, separated by new | ine): |  |  |
|                                 |                      |                                                    |       |  |  |
|                                 |                      |                                                    |       |  |  |
|                                 |                      |                                                    |       |  |  |
|                                 |                      |                                                    |       |  |  |

6. Click Save.

The connector is added.

## **Set up Risk Analytics Handlers**

This section describes the Risk Analytics Handlers used in various API calls.

To add a Risk Analytics Handler, navigate to **Manage** > **Administration**, then navigate to **Workflow** > **Risk Analytics Handlers**, and click **Add** at the top-right corner.

| Structures & Elements          | Event Handlers                 |        |                        |
|--------------------------------|--------------------------------|--------|------------------------|
| Criticality / Risk & Standards |                                |        | Add Edit               |
| Workflow                       | Name 2                         | Туре   | Criteria/Actions       |
| Workflow States - Objects      | Add Problem in Service Now     | Record | Criteria: 0 Action: 7  |
| Workflow States - Records      | Add Record in Service Now      | Record | Criteria: 0 Action: 13 |
| Workflow Buttons - Objects     | Delete Incident in Service Now | Record | Criteria: 0 Action: 3  |
| Workflow Buttons - Records     | Update Incident in Service Now | Record | Criteria: 0 Action: 3  |
| Workflow Roles                 |                                |        |                        |
| System Roles                   |                                |        |                        |
| Risk Analytics Trigger Events  |                                |        |                        |
| Risk Analytics Schedule Events |                                |        |                        |
| Risk Analytics Handlers        |                                |        |                        |
| Notification Events            |                                |        |                        |
| Notification Queries           |                                |        |                        |
| Notification Messages          |                                |        |                        |
| Notification Schedules         |                                |        |                        |

The "Execute External API Command" Action Type used in the Risk Analytics Handlers for ServiceNow supports the following HTTP verbs:

- GET
- POST
- PUT
- DELETE

These HTTP verbs allow you to manage ServiceNow data from within Rsam.

### **Configuring the HTTP GET Verb**

The HTTP GET verb can be used to read the details of a ServiceNow incident such as sys\_user. The following example screenshot displays the command with the HTTP GET verb.

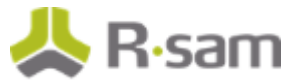

| Update Action                                |                      |    |                          |
|----------------------------------------------|----------------------|----|--------------------------|
| Action Name                                  |                      |    | Helpful Information      |
| Update Caller For Record                     |                      |    | Select to execute an API |
| Execution Scope                              |                      |    |                          |
| The targeted record                          |                      | ٠  |                          |
| Action Type                                  |                      |    |                          |
| Execute External API Command                 |                      | +  |                          |
| Action Selections:<br>Service Now Connection |                      | ÷  |                          |
| Command:                                     | ⊖Static ◉Use Formula | Fx |                          |
| table/ <u>şyş_user?sysparm_query=user_</u> r | name=admin;GET       |    |                          |
| Data:                                        | Static OUse Formula  |    |                          |

| Command:                                           | ⊖Static ⊚Use Formula                                               | Fx |  |  |  |
|----------------------------------------------------|--------------------------------------------------------------------|----|--|--|--|
| table/ <u>sys_</u> user? <u>sysparm_</u> query=use | table/ <u>sys_</u> user? <u>sysparm_</u> query=user_name=admin;GET |    |  |  |  |
|                                                    |                                                                    |    |  |  |  |
| Data:                                              | Static Use Formula                                                 |    |  |  |  |
|                                                    |                                                                    |    |  |  |  |
|                                                    |                                                                    |    |  |  |  |
| Return Parameters:                                 |                                                                    |    |  |  |  |
| {"result":{"sys_id":"[CN].[@@My_CallerID]"}}       |                                                                    |    |  |  |  |
|                                                    |                                                                    |    |  |  |  |
|                                                    |                                                                    |    |  |  |  |
|                                                    |                                                                    |    |  |  |  |

According to the HTTP protocol definition, the Data field must be blank for a GET call to work successfully. Otherwise, you will encounter an HTTP error when the handler is executed.

Upon the execution of handler, the result of the API call will be stored in the Return Parameters field in the [CN].[@@variable] format and populated as an attribute through a subsequent action in the same handler.

ServiceNow Integration Guide Using Outbound API SOAR-TVM Module

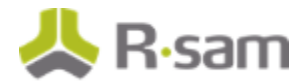

### **Configuring the HTTP POST Verb**

The HTTP POST verb can be used to create a ServiceNow incident in your Rsam instance. The data specified in the Data field can be dynamically populated from an Rsam record or object.

In the Command field, the string sysparm\_display\_value = true can be included as a query string parameter in the URL to obtain text values (display values) in a proper format from ServiceNow (for example, the value for Impact would be obtained as "1-High" instead of "1."). It is used mainly for better readability of data received from ServiceNow.

The string ;Post as part of the URL in the Command field is optional, because the default action is POST for an Outbound API call from Rsam.

| Update Action                                                                                                    |                                                                                       |   |
|----------------------------------------------------------------------------------------------------|---------------------------------------------------------------------------------------|---|
| Action Selections:<br>Service Now Connection                                                                                                    |                                                                                       | • |
| Command:<br>table/incident?sysparm_display_value                                                                                                    | ●Static ○Use Formula<br>=true;post                                                    |   |
| Data:                                                                                                    | Static OUse Formula                                                                   |   |
| {"short_description":"[TR].[@@SNOW<br>[TR].[@@SNOW: Problem<br>Description]", "state":"Open", "impact"<br>[CN].[@@My_ <u>Caller[D]</u> ", "work_notes" |                                                                                       |   |
| Return Parameters:                                                                                                    |                                                                                       |   |
| {"result":{"number":"[CN].[@@Incide<br>[CN].[@@My_IncidentState]","sys_id"<br>[CN].[@@My_Impact]","work_notes":'<br>Notes]"}}                          | :ntID]","state":"<br>:"[CN].[@@My_SysId]","impact":"<br>"Updated - [TR].[@@SNOW: Work |   |

### **Configuring the HTTP PUT Verb**

The HTTP PUT verb can be used to update a ServiceNow incident from Rsam.

In the following screenshot, the string [TR].[@@SNOWSysID] of the record or object refers to the auto-generated unique ID from ServiceNow, populated from an existing incident.

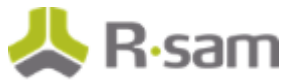

| Action Selections:                                                                                                 |                                       |    |  |
|----------------------------------------------------------------------------------------------------|---------------------------------------|----|--|
| Service Now Connection                                                                                             |                                       | ÷  |  |
|                                                                                                    |                                       |    |  |
| Command:                                                                                                    | ◯Static ◉Use Formula                  | Fx |  |
| table/incident/[TR].[@@SNo                                                                                         | QWSysID]?sysparm_display_value=true;P | UT |  |
|                                                                                                    |                                       |    |  |
| Data:                                                                                                    | 🔵 Static 🍥 Use Formula                | Fx |  |
| {"impact":"2 - Medium","short_description":"üpdated by admin"}                                                     |                                       |    |  |
|                                                                                                    |                                       |    |  |
| Return Parameters:                                                                                                 |                                       |    |  |
| {"result":{"comments":"Updated comments in Service Now as<br>[CN].[@@My_Comments]","impact":"[CN].[@@My_Impact]"}} |                                       |    |  |
|                                                                                                    |                                       |    |  |
|                                                                                                    |                                       |    |  |

### **Configuring the HTTP DELETE Verb**

The HTTP DELETE verb can be used to delete an application in ServiceNow from Rsam.

| Update Action                                       |                                                                  |             |
|-----------------------------------------------------|------------------------------------------------------------------|-------------|
|                                                     |                                                                  |             |
| Action Selections:                                  |                                                                  |             |
| Service Now Connection                              |                                                                  | *           |
| L                                                   |                                                                  |             |
| Command:                                            | ⊖Static ⊚Use Formula                                             | Fx          |
| table/incident/[TR].[@@SNC                          | DWSysID];DELETE                                                  |             |
|                                                     |                                                                  |             |
|                                                     |                                                                  |             |
| Data:                                               | ◯Static ◉Use Formula                                             | Fx          |
| {"comments":"[TR].[@@SN                             | OW: Comments]","state":"[TR].[@@SNOW                             | W: State]"} |
|                                                     |                                                                  |             |
|                                                     |                                                                  |             |
| Return Parameters:                                  |                                                                  |             |
| {"result":{"comments":"De                           | leted incident in Service Now as                                 |             |
| [CN].[@@My_Comments] ,<br>[CN].[@@My_Description]", | <pre>description :<br/>"closed_at":"[CN].[@@My_Closure]"}}</pre> |             |
|                                                     |                                                                  |             |
|                                                     |                                                                  |             |
|                                                     |                                                                  | Save        |
|                                                     |                                                                  |             |

ServiceNow Integration Guide Using Outbound API SOAR-TVM Module

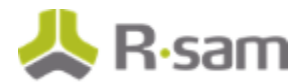

**Notes:** ServiceNow fields can be pulled into any Rsam attribute response type by configuring Risk Analytics Handlers.

If you add a new custom field in ServiceNow, then it will be automatically exposed by the table API.

## **Appendix: Documentation**

#### Rsam

While this guide provides information on how to integrate ServiceNow with Rsam, you should refer to the Rsam Help or Rsam Administrator Help when you want to get familiar with the specific Rsam features used in this guide. Please keep in mind that the help you can access depends on your user permissions.

#### **Procedure:**

- 1. Sign in to your Rsam instance.
- 2. Mouse hover over Help and select a help in the menu that appears. Depending on your user permissions, you will be able to access the Rsam Help, Rsam Administrator Help, or both.

The screenshot below illustrates the Example Administrator user account in which the user has opened the Rsam Administrator Help.

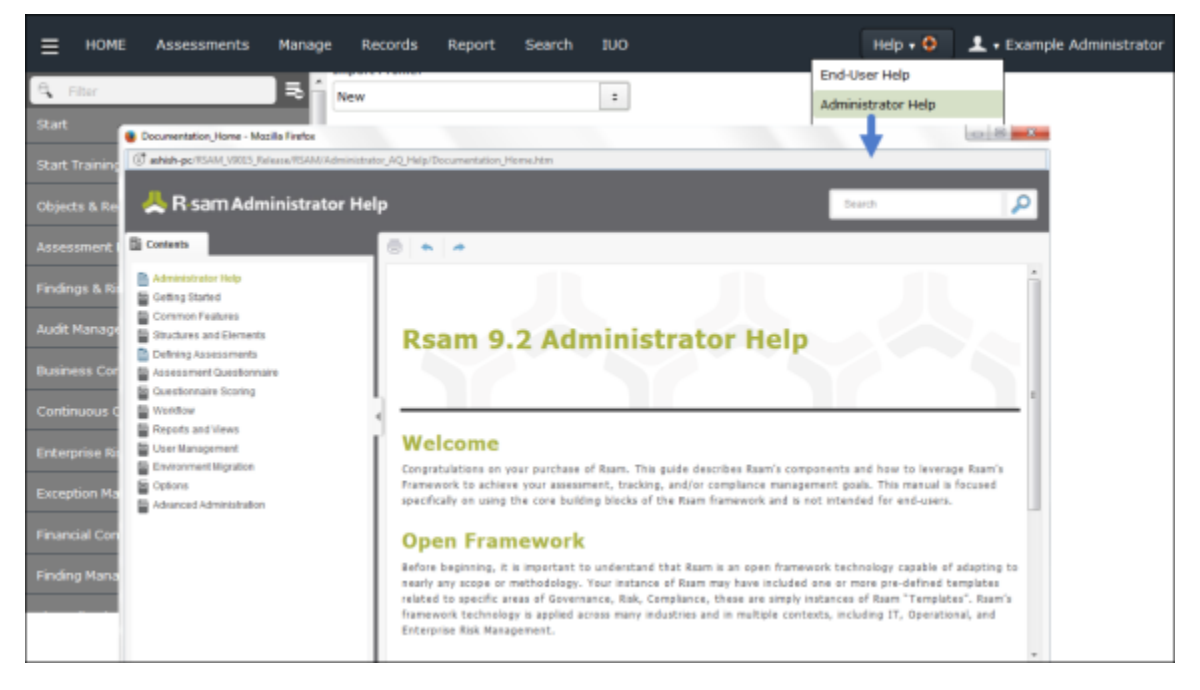

### ServiceNow

To get more familiar with the ServiceNow REST API, visit the following link: <a href="http://wiki.servicenow.com/index.php?title=REST\_API">http://wiki.servicenow.com/index.php?title=REST\_API</a>

For more information on Rsam's outbound API, refer to the Administration Help.

ServiceNow Integration Guide Using Outbound API SOAR-TVM Module